## 新会員システム(SMOOSY)の会員マイページ ログイン方法

マイページへは、本会ウェブサイトトップページ左上の「マイページこちらへ」から入れます。

会員マイページ: https://jafst.smoosy.atlas.jp/mypage/login

|                                                        | Japanese Association of Forensic Science and Technology       日本法科学技術学会会         日本法科学技術学会事務局 277-0882 千葉県柏市組の葉6-3-1<br>office@houkagaku.org       スマホ用お | <ul> <li>試し版</li> <li>内</li> <li>会員用ページ</li> </ul> |
|--------------------------------------------------------|----------------------------------------------------------------------------------------------------|----------------------------------------------------|
| <ul> <li>▶ 会員マイページ<br/>こちらから</li> <li>▶ ホーム</li> </ul> | 日本法科学技術学会第29回学術集会<br>会期:2023年11月8日(水)~9日(木)<br>会長: 安野 拓也(科学警察明究所)<br>会場:アートホテル日客里 ラングウッド(東京)                                                             | ▲<br>第29回学術集会                                      |
| ► 学会について                                               | 新会員システム運用開始のご案内<br><新会員システムの概要> <ログイン方法> <会員情報の変更方法> <年会費の支払い方法>                                                                                         | J-STAGE                                            |
| ▶ 学術集会                                                 | こちらからお入りください。 必ずご確認ください。                                                                                                    | 学会誌全文掲載                                            |
| ► 学会誌<br>投稿規程 執筆要領                                     | 1月5日<br><学会事務局>  ・「新会員システム運用開始のご連絡」を会員あて(登録アドレス)送信しました。<br>メールアドレスを登録された方で届かない場合は受信設定をご確認ください。                                                           | は<br>に<br>めての<br>利学論文                              |

(1) 会員マイページの[初めてログインする方はこちら]をクリックし、会員情報として登録しているメールアドレス※を入力して[送信]ボタンをクリックします。

※このメールを受信しているメールアドレスです。

- (2)「パスワード設定 URL のお知らせ」 メールが届きましたら、メール文内の パスワード設定 URL をクリックします。
- (3) パスワードを入力し、[登録]ボタンをクリックします。
- (4) [会員マイページ]ボタンをクリックすると会員マイページが表示されま す。
- (5) 画面一番下の、[会員情報を変更する]ボタンをクリックし、ご自身の情報 を確認・更新してください。
- ■2回目以降は、ログイン ID (登録メールアドレス)、パスワードでログインし てください。
- ■操作方法が不明な場合は会員マイページ画面右上の[ヘルプ]をご参照ください。